## Instruction-Oblivion

The piece was inspired by Vietnamese lullaby and EEG measurement of me sleeping. In the piece I used data describing the 4 stages: N1, N2, N3 and wake stage.

| Stages                         | Character                                                                                                    |  |  |
|--------------------------------|----------------------------------------------------------------------------------------------------|--|--|
| N1 (Stage1)(2-5% activity)     | <ul> <li>High pitches, quiet. (High frequency<br/>– low amplitude)</li> </ul>                                                                                                    |  |  |
| N2 (stage 2) (45-55% activity) | <ul> <li>High density, short notes, short<br/>phrases, a lot of activity, combine<br/>high notes and low notes, play<br/>irregularly, Spindle form (crescendo<br/>– decrescendo), (<i>Sleep spindles and<br/>K complexes</i>), you can combine this<br/>with some long notes and long<br/>phrases.</li> </ul> |  |  |
| N3 (Stage 3)(15-20% activity)  | <ul> <li>low pitches and loud, long phrases<br/>(Low frequency – high amplitude).</li> </ul>                                                                                                    |  |  |
| W (wake) (20 -25%)             | - play snoring sound or movements                                                                                                    |  |  |

\*\*\* Activity reflect the density of musical events

- 1. Listen to all of the samples (and the lullaby piece- if you have time) located in the folder "music examples"
- 2. Try to imitate it
- 3. The main pentatonic scale is C D F G A. Tones C and F are allways vibrato. All long notes will have different kind of vibrati- feel free to improvise with it. In stage 1 (N1) only use the tone of the pentatonic scale. For other stages you can chose pitches freely but keep the scale and the rule of vibrato in mind <sup>(2)</sup>

## Gerneral symbol in Score

• play the note (the length of the tail is the time you play). The pitches are not defined (please read "3." above)

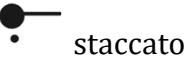

X: Stop playing

I Head movements of players looking at the player who is "snoring"Istamp on the floor with your right foot

lift the hand and arm up and let it fall down naturaly)

noise

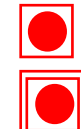

: less active, music as ambient.

: having more movement.

## **Open Score:**

- 1. Download and install the MaxMSP software
- 2. Download and install Maxscore
- 3. Open the file name: Maxscore in the folder Score -> click **Open editor** (new window will appear)
- 4. Click **File** in the new window -> **Load score** -> **Choose file** -> "Oblivion proportional.XML" to open. Make sure that the 'proportional" mode is activated by toggling the "On" on the bottom of the score, right next to the "Proportional".

| Proportional | off on | offset | <b>▶</b> 0. |
|--------------|--------|--------|-------------|
|              |        |        |             |

5. Click  $\rightarrow$  to start,  $\parallel$  to stop,  $\bowtie$  to come back the beginning.

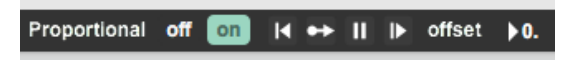